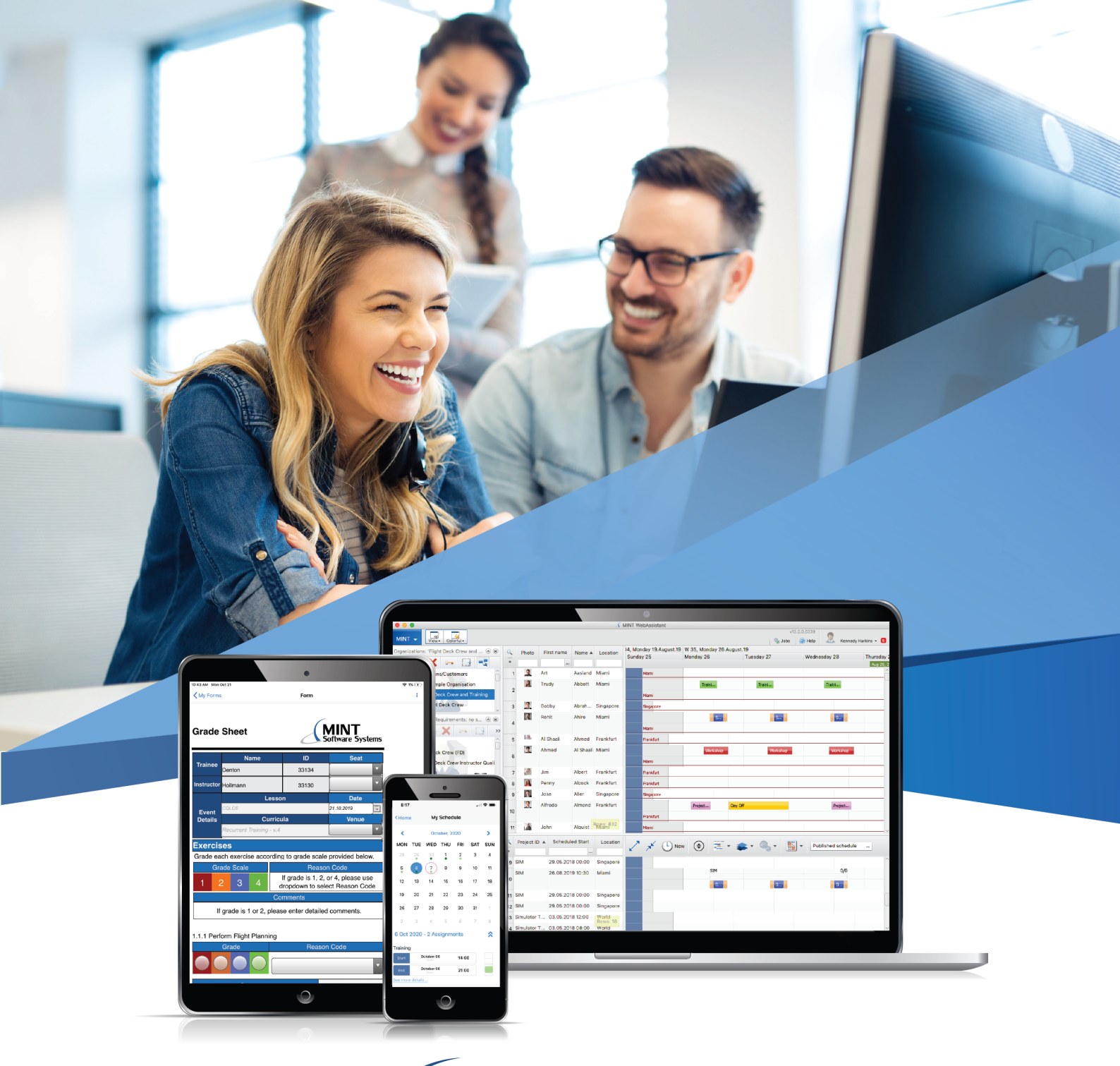

# **MINT** Software Systems

# QR Code Add-On

mintsoftwaresystems.com

### Table of Contents

| Table of Contents                   | 2  |
|-------------------------------------|----|
| Description                         | 4  |
| Configure the QR Code Event Handler | 5  |
| Using the QR Code as an Image       | 8  |
| Use Dynamic Data                    | 9  |
| Actions                             |    |
| Generate QR Code                    | 11 |
| Use Case                            | 11 |
| Properties                          | 11 |
| Screenshot                          | 13 |

- Description
- Configure the QR Code Event Handler
- Using the QR Code as an Image
  - Use Dynamic Data
- Actions

# Description

The QR Code Add-On allows users to create a QR code using an event handler action. The generated QR code can then be used as an image URL (e.g. in the **FormBuilder** or **ReportBuilder**).

(i) Please note that the MINT QR Code Add-On only supports ISO-8859-1 encoding of characters. ISO-8859-1 is a single-byte encoding, which means that some characters and symbols will be invalid if included in the QR Code data (e.g Chinese characters).

# Configure the QR Code Event Handler

- Please note that you must first install the QR Code Add-On before starting this configuration.
- 1. Create an event handler for the Web Service Called event
- 2. In the **New Event Handler** dialog box, on the **General** tab, set **Active** to "Yes" and **Sequence** to "1".

| • • •   | QR                    | Code to MINT Website - Edit Event                                                        | t Handler               |
|---------|-----------------------|------------------------------------------------------------------------------------------|-------------------------|
|         |                       | General                                                                                  | 0                       |
|         |                       | Property                                                                                 | Value                   |
| General | М                     | Name                                                                                     | QR Code to MINT Website |
|         | М                     | Event                                                                                    | Web Service Called      |
|         |                       | Description                                                                              |                         |
|         |                       | Documentation File of Event Handler                                                      |                         |
| Actions | М                     | Active                                                                                   | Yes                     |
|         | М                     | Sequence                                                                                 | 1                       |
|         | M,P                   | Web Service Name                                                                         | /qrcode                 |
|         |                       | Web Service Method                                                                       |                         |
|         |                       | Authentication Required                                                                  | No                      |
|         |                       | Logging Level                                                                            |                         |
|         |                       | Logging Pattern (Format)                                                                 |                         |
|         |                       | Name of WS Query String Param 1                                                          | data                    |
|         |                       | Name of WS Query String Param 2                                                          |                         |
|         |                       | Name of WS Query String Param 3                                                          |                         |
|         |                       | Name of WS Query String Param 4                                                          |                         |
|         |                       | Name of WS Query String Param 5                                                          |                         |
|         |                       | Documentation of Path Segments                                                           |                         |
|         | M,P                   | Maximum Log Entries                                                                      | 500                     |
|         | Type<br>Creat<br>Last | : TEXT<br>ted by: HARKINS on 06.04.2021 11:25<br>Modified by: HARKINS on 06.04.2021 11:5 | 50 Read only            |
|         |                       | ОК                                                                                       | Close Apply             |

Then, specify the following properties:

#### Web Service Name

 The name of the web service that triggers event handler. For this configuration, set the name to "/qrcode". Note that you can define any name that follows the pattern (e.g. "/[insert\_name]", but you will have to adjust the URL accordingly. Read on for more information.

#### Name of WS Query String Param 1

- Input parameters for event handler actions that are passed to the web service using a URL. For this configuration, define this parameter as "data".
- 3. In the **New Event Handler** dialog box, on the **Actions** tab, create and configure the **Generate QR Code** action for the event handler.

| • • •   | (                    | Generate QR Code - Edit Eve                                                    | nt Handler Action                         |
|---------|----------------------|--------------------------------------------------------------------------------|-------------------------------------------|
|         |                      | General                                                                        | 0                                         |
|         |                      | Property                                                                       | Value                                     |
| General | М                    | Action                                                                         | Generate QR Code                          |
|         |                      | Action Name                                                                    |                                           |
|         |                      | Action Description                                                             |                                           |
|         | М                    | QR Code Data                                                                   | Web Service Called / Query String Par 📲 💌 |
|         | М                    | Image Format                                                                   | png                                       |
|         | М                    | Image Width                                                                    | 300                                       |
|         | М                    | Image Height                                                                   | 300                                       |
|         |                      | Execute this action only if                                                    |                                           |
|         |                      | Execute Always (Ignore Errors)                                                 | No                                        |
|         | Type<br>Crea<br>Last | :: TEXT<br>ted by: HARKINS on 06.04.2021 1<br>Modified by: HARKINS on 06.04.20 | 1:27 Invalid<br>D21 11:27 Read only       |
|         |                      |                                                                                | OK Close Apply                            |

To configure the action, specify the following properties:

- QR Code Data
  - Data to include in QR code. To configure this property for our example, click the dropdown arrow and select Select value from context. Expand Web Service Called, select Query String Param 1, and click OK.
- Image Format
  - Enter the image file format. By default, the value will be PNG.
- Image Width
  - Define the width of the QR code image in pixels. You must define a width/ height that is greater than 0 or an exception will be thrown.
- Image Height
  - Define the height of the QR code image in pixels. You must define a width/ height that is greater than 0 or an exception will be thrown.
- 4. Press OK and close the Generate QR Code Create Event Handler Action dialog.
- 5. In the **New Event Handler** dialog box, on the **Actions** tab, create and configure the **Send Web Service Reply** action for the event handler.

| Send Web Service Reply - Edit Event Handler Action |                      |                                                                                          |                                        |
|----------------------------------------------------|----------------------|------------------------------------------------------------------------------------------|----------------------------------------|
|                                                    |                      | General                                                                                  | 0                                      |
|                                                    |                      | Property                                                                                 | Value                                  |
| General                                            | М                    | Action                                                                                   | Send Web Service Reply                 |
|                                                    |                      | Action Name                                                                              |                                        |
|                                                    |                      | Action Description                                                                       |                                        |
|                                                    | М                    | HTTP Code                                                                                | 200                                    |
|                                                    |                      | HTTP Reply                                                                               | Generate QR Code / Image Data (binary) |
|                                                    |                      | Response Content Type                                                                    |                                        |
|                                                    |                      | Response Encoding                                                                        | binary                                 |
|                                                    |                      | Execute this action only if                                                              |                                        |
|                                                    |                      | Execute Always (Ignore Errors)                                                           | No                                     |
|                                                    | Type<br>Crea<br>Last | : ACTION_TREE<br>ted by: HARKINS on 06.04.2021 11:2<br>Modified by: HARKINS on 06.04.202 | 28 Invalid<br>1 11:28 Read only        |
|                                                    |                      |                                                                                          | OK Close Apply                         |

To configure the action, specify the following properties:

- HTTP Code
  - Define the HTTP Code for this action as "200".
- HTTP Reply
  - To configure this property for our example, click the dropdown arrow and select **Select value from context**. Expand **Generate QR Code**, select **Image Data (binary)**, and click **OK**.
- Response Encoding
  - Set the Response Encoding to "binary"
- 6. Press **OK** to close and save the action.
- 7. Press **OK** to close and save the event handler.

## Using the QR Code as an Image

- 1. To test out whether your QR code generator is working properly, open a browser (e.g. Chrome).
- 2. Add the following to the end of the URL address of your environment: "services/mint/ qrcode?data="
  - a. The entire address should look like this after this step: "environment\_name.mintonline.com/environment\_name/services/mint/qrcode?data=".
  - b. Note: If you did not use the same naming convention examples for any of the properties, you'll need to replace them in the URL (e.g. "services/mint/ [insert\_name]?data=".
- 3. After the "=" in the URL, you can input the action that should happen when this code is scanned. For example, we can put a URL in place, and users will be automatically directed to that site. For our example, the whole address should be: "https:// environment\_name.mint-online.com/environment\_name/services/mint/qrcode? data=www.mintsoftwaresystems.com/".
- 4. Your browser should now display a QR code.

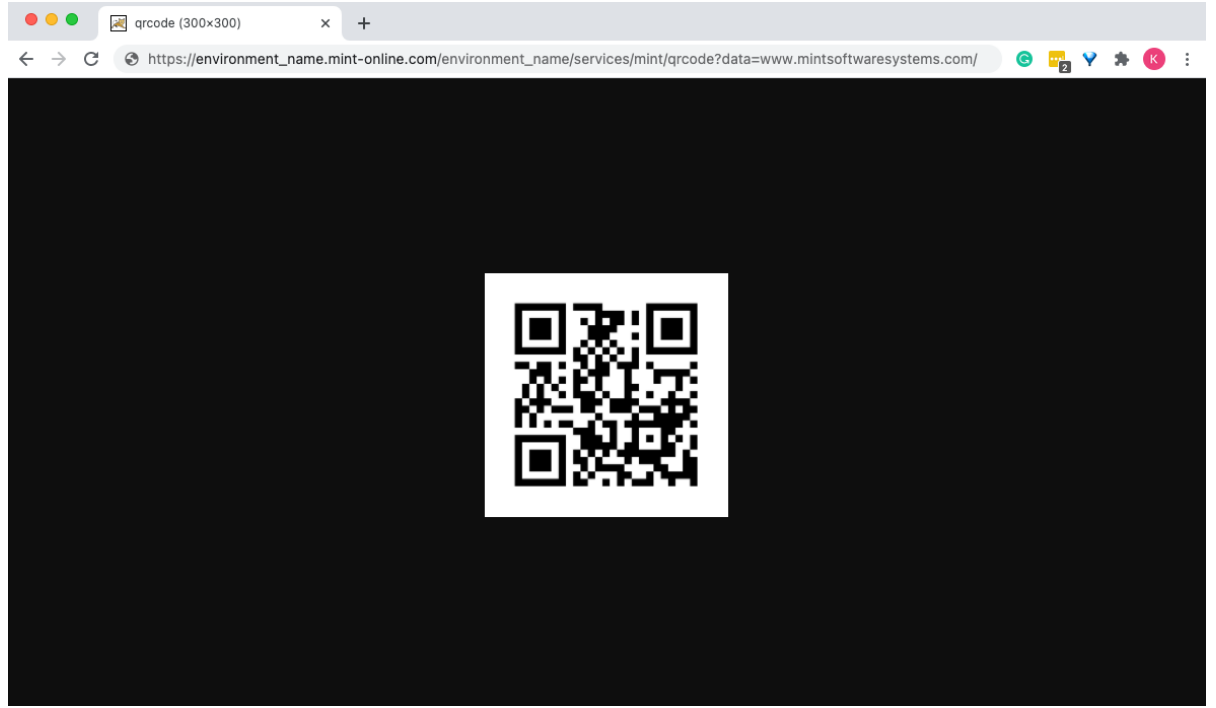

5. Lastly, copy the URL you just created in your browser and paste it wherever an image URL can be defined in *WebAssistant* (e.g. The **ReportBuilder** or **FormBuilder**).

You can also define image format, width, and height as query string parameters. For our example, the full URL would look like this: "https://environment\_name.mint-online.com/environment\_name/services/mint/qrcode? data=www.mintsoftwaresystems.com&format=png&width=300&height=300"

#### Use Dynamic Data

In addition to a static URL in your QR code, you can incorporate data from, for example, the **ReportBuilder** query. In the example below, we're going to use a resource objects key and a URL to create a link to that resource's page.

- 1. Start off with the partial URL we created above: "https://environment\_name.mintonline.com/environment\_name/services/mint/qrcode?data=".
- Go to a resource in WebPortal to see the URL. It should look something like this: "https:// environment\_name.mint-online.com/environment\_name/en/resource/detail/ [object\_key]",
- Copy the resource URL (minus the object key) and paste it behind the first part of the URL: "https://environment\_name.mint-online.com/environment\_name/services/mint/qrcode? data=https://environment\_name.mint-online.com/environment\_name/en/resource/ detail/".
- 4. Open up the report you'd like to incorporate a QR code into in *WebAssistant*.
- Add resource object key to the query and incorporate it into your expression (e.g. "https:// environment\_name.mint-online.com/environment\_name/services/mint/qrcode? data=https://environment\_name.mint-online.com/environment\_name/en/resource/ detail/\$F{Resource Object Key}").

X Resource Object Key as Resource Record Item 

Resource 

Object Key

- 6. Copy and paste the full QR code URL into the **URL Expr** field for an image on the **Design** tab.
- 7. Now, when a user scans the QR code in the report, that resource's page will open in *WebPortal*.

This is a simple example of making your QR code dynamic using a URL. More complex use cases can be implemented using expressions.

## Actions

• Generate QR Code

# Generate QR Code

#### Use Case

The QR Code Add-On allows users to create a QR code using an event handler action. The generated QR code can then be used as an image URL (e.g. in the **FormBuilder** or **ReportBuilder**).

#### Properties

| Mandatory | Property           | Description                                                                                                    | Example                                      |
|-----------|--------------------|----------------------------------------------------------------------------------------------------|----------------------------------------------|
| 8         | Action Name        | Specifies the custom name of the action.                                                                                                    |                                              |
| ×         | Action Description | Specifies the custom information about the action.                                                                                                    |                                              |
| 0         | QR Code Data       | Data to include in QR<br>code.                                                                                                    | Web Service Called /<br>Query String Param 1 |
|           | Image Format       | Enter the image file<br>format. By default, the<br>value will be PNG.<br>Supported formats:<br>BMP, GIF, JPG or JPEG,<br>PCX, PNG, PNM, RAW,<br>TIF or TIFF, WBMP | PNG                                          |
| <b>Ø</b>  | Image Width        | Define the width of the<br>QR code image in<br>pixels. You must define<br>a width/height that is                                                                  | 300                                          |

| Mandatory | Property                          | Description                                                                                                    | Example |
|-----------|-----------------------------------|----------------------------------------------------------------------------------------------------|---------|
|           |                                   | greater than 0 or an<br>exception will be<br>thrown.                                                                                                    |         |
|           | Image Height                      | Define the height of the<br>QR code image in<br>pixels. You must define<br>a width/height that is<br>greater than 0 or an<br>exception will be<br>thrown.     | 300     |
| 8         | Execute this action only if       | Configures the<br>application to perform<br>the action even in case<br>it fails to perform all<br>other actions assigned<br>to the selected event<br>handler. | No      |
| 8         | Execute Always (Ignore<br>Errors) | Configures the<br>application to execute<br>the action if the<br>defined condition is<br>met.                                                                 |         |

#### Screenshot

| Generate QR Code - Edit Event Handler Action |                      |                                                                                 |                                           |
|----------------------------------------------|----------------------|---------------------------------------------------------------------------------|-------------------------------------------|
|                                              |                      | General                                                                         | 0                                         |
|                                              |                      | Property                                                                        | Value                                     |
| General                                      | М                    | Action                                                                          | Generate QR Code                          |
|                                              |                      | Action Name                                                                     |                                           |
|                                              |                      | Action Description                                                              |                                           |
|                                              | М                    | QR Code Data                                                                    | Web Service Called / Query String Par 🖷 🖛 |
|                                              | М                    | Image Format                                                                    | png                                       |
|                                              | М                    | Image Width                                                                     | 300                                       |
|                                              | М                    | Image Height                                                                    | 300                                       |
|                                              |                      | Execute this action only if                                                     |                                           |
|                                              |                      | Execute Always (Ignore Errors)                                                  | No                                        |
|                                              | Type<br>Crea<br>Last | :: TEXT<br>ted by: HARKINS on 06.04.2021 1:<br>Modified by: HARKINS on 06.04.20 | 1:27 Invalid<br>21 11:27 Read only        |
|                                              |                      |                                                                                 | OK Close Apply                            |